## UC-006 (ATH-UC-23): Consult and choose a mandate

- Used documentation
- General information
- Basic flow

## **Used documentation**

| Cookbook/ materials                                                                              | Version | Location                                                                                                    |
|--------------------------------------------------------------------------------------------------|---------|----------------------------------------------------------------------------------------------------|
| Technical specifications Identity & Authorization<br>Management (I.AM) - Identity Provider (IDP) | 1.0     | https://www.ehealth.fgov.be/ehealthplatform/file/view<br>/91d9a7f7978b8a4e4d90087f83d66883?filename=ehealth_i.amidp_v1.0.pdf                       |
| Mandates - https://www.ehealth.fgov.be/fr/esante/acceder                                         |         | https://www.ehealth.fgov.be/fr/esante/acceder-au-portail-esante/mandats                                                                            |
| MANDATS - Création et gestion de mandats (en tant que mandant)                                   | 2.0     | https://www.ehealth.fgov.be/ehealthplatform/file/view<br>/e10eedbd5795348a84bee1edd56ad38a?<br>filename=ehealth_mandates_mandate_giver_v2.0fr.pdf  |
| MANDATS - Création et gestion de mandats (en tant que mandataire)                                | 2.0     | https://www.ehealth.fgov.be/ehealthplatform/file/view<br>/8030a1023173e75d8059e048c96a590f?<br>filename=ehealth_mandates_mandate_holder_v2.0fr.pdf |
| Présentation eMandate CIN 3.0                                                                    | 3.0     | https://www.ehealth.fgov.be/ehealthplatform/file/view<br>/f460ea807fd4ce8518e0c9576456f4ec?filename=presentation_emandate_3.0.<br>pptx             |
| Présentation Medattest 1.0                                                                       | 1.7     | https://www.ehealth.fgov.be/file/view/AWgN5lfogwvToiwBkfyW?<br>filename=eMandate%20dans%20le%20cadre%20de%20Medattest%20v1.7.<br>pptx              |

## **General information**

The user chooses a profile/a mandate when he is authenticated in the CSAM portal and identified in the IDP and the AA.

It is possible to manage the mandates via the following application referred to as Self Service Mandates delivered by the Federal Public Service of the Finance. It enables to

- · Create the mandates with limited or unlimited duration
- Revoke the mandates
- Transfer a mandate from a mandated user to an other one

## **Basic flow**

| Flow |                                  | Specification |  |
|------|----------------------------------|---------------|--|
|      | U<br>s<br>c<br>a<br>s<br>e<br>ID | ATH-UC-23-BF  |  |
|      |                                  |               |  |

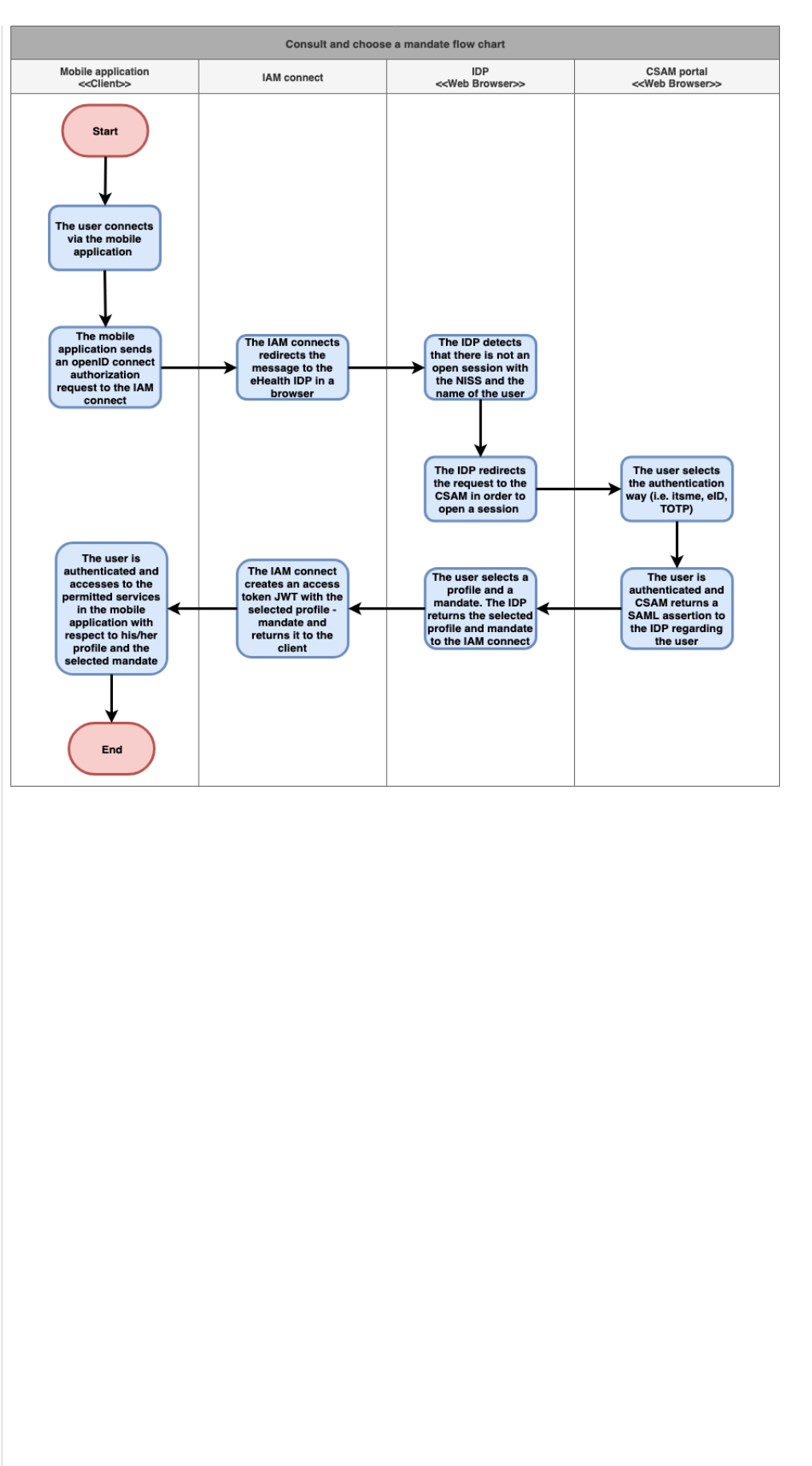

| U<br>s<br>c<br>a<br>s<br>e<br>n<br>a<br>me               | Consult and choose a mandate                                                                                                    |
|----------------------------------------------------------|----------------------------------------------------------------------------------------------------|
| A<br>ct<br>o<br>rs                                       | <ul><li>Citizen</li><li>HCP</li></ul>                                                                                                    |
| S<br>h<br>o<br>rt<br>D<br>e<br>s<br>cr<br>ip<br>ti<br>on | In order to consult and<br>choose a mandate, the user<br>should find the list of the<br>mandates in the IDP in a web<br>browser. This list is updated<br>every time the user is<br>authenticated and identified<br>in the IDP from the authentic<br>data sources. |
| P<br>ri<br>o<br>ri<br>ty                                 | 1 (High)<br>Must have: The system must<br>implement this goal/<br>assumption to be accepted.                                                                                                    |
| P<br>re<br>-<br>C<br>o<br>n<br>di<br>ti<br>o<br>ns       | <ul> <li>The user has not an active session in the IDP</li> </ul>                                                                                                    |
| P<br>ost<br>-<br>C<br>o<br>n<br>di<br>ti<br>o<br>ns      | The user has an open<br>session with the chosen<br>profile                                                                                                    |
| S<br>te<br>p<br>s<br>(b<br>a<br>si<br>c<br>fl<br>o<br>w) | 1 The user connects via the mobile application                                                                                                    |

|                                     | 2  | The mobile application<br>sends an openID<br>connect authorization<br>request to the IAM<br>connect                                                                      |
|-------------------------------------|----|----------------------------------------------------------------------------------------------------|
|                                     | 3  | The IAM connects<br>redirects the message to<br>the eHealth IDP in a<br>browser                                                                                          |
|                                     | 4  | The IDP detects that<br>there is not an open<br>session with the NISS<br>and the name of the user                                                                        |
|                                     | 5  | The IDP redirects the request to the CSAM in order to open a session                                                                                                    |
|                                     | 6  | The user selects the authentication way (i.e. itsme, eID, TOTP)                                                                                                    |
|                                     | 7  | The user is<br>authenticated and CSAM<br>returns a SAML<br>assertion to the IDP<br>regarding the user                                                                    |
|                                     | 8  | The user selects a profile<br>and a mandate. The IDP<br>returns the selected<br>profile and mandate to<br>the IAM connect                                                |
|                                     | 9  | The IAM connect creates<br>an access token JWT<br>with the selected profile -<br>mandate and returns it to<br>the client                                                 |
|                                     | 10 | The user is<br>authenticated and<br>accesses to the<br>permitted services in the<br>mobile application with<br>respect to his/her profile<br>and the selected<br>mandate |
| E x c e ptions (e x c e ptionflows) |    |                                                                                                    |

| q       authenticated and needs         u       to access to the services         e       of the eHealth platform         n       cv | F<br>r<br>c<br>u<br>u |
|----------------------------------------------------------------------------------------------------|-----------------------|
|----------------------------------------------------------------------------------------------------|-----------------------|